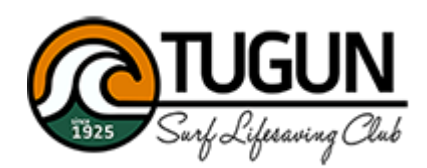

**Tugun SLSC Nippers** 

Stack Team App Instructions

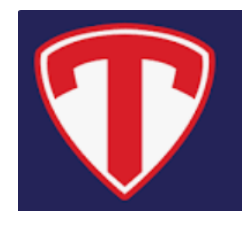

From the 22/23 season, Tugun Nippers and age managers will be communicating with parents and nippers using the Stack Team App.

The App is free and designed to provide sporting clubs with better tools for communicating with members in real time using either web based or smartphone app.

Below are instructions on how to download, register and set up Team App on your phone for use this season. **Please ensure you have signed up prior to the start of the season on October 2.** 

| <ol> <li>Go to the app store on your smart phone and download<br/>the Stack Team App</li> </ol>                                                                                 | Stack Team App<br>Sports Team or Club Managu<br>***** 2728                                                                                           |
|----------------------------------------------------------------------------------------------------|----------------------------------------------------------------------------------------------------|
| <ol> <li>Sign in or sign up if you're new to the app</li> <li>It's important to 'allow notifications' so you can get real<br/>time updates about Nipper's activities</li> </ol> | Stack Learn app<br>UUUUUUUUUUUUUUUUUUUUUUUUUUUUUUUUUUU                                                                                               |
| <ol> <li>Click on 'Find Your Team/Club' and search up 'Tugun<br/>SLSC Nippers'</li> <li>Click on the club to enter the Tugun Nippers team</li> </ol>                            | Welcome to Stack<br>Team App!<br>It looks like you don't have any teams or clubs<br>yet. You can find your team or club, or create<br>your very own. |
|                                                                                                    | C Tugun SIsc nippers                                                                                                    |

| 6.               | Click on 'Request to join this                                                                  | team's app (tap here)'                 |                                               |
|------------------|-------------------------------------------------------------------------------------------------|----------------------------------------|-----------------------------------------------|
|                  |                                                                                                 |                                        | TUGUN                                         |
|                  |                                                                                                 |                                        | 1925 Surf Lifesawing Club                     |
|                  |                                                                                                 |                                        |                                               |
|                  |                                                                                                 |                                        | NEWS CALEMAR BBD & BEACH<br>ROTTER            |
|                  |                                                                                                 |                                        | ARE REALPS DOCUMENTS SPENSORS                 |
|                  |                                                                                                 |                                        | RESTE GALLERY                                 |
| 7.               | You'll now be able to see a l                                                                   | ist of all the age groups,             | uit Octus ↔ 9-28 sm ¥ 50% ₩⊡<br>Access Groups |
|                  | beach sprints, general mem                                                                      | bers, officials, water safety          | Available Groups A Beach Sprint               |
|                  | and State Team.                                                                                 |                                        | A General Members                             |
| 8.               | Everyone should join genera                                                                     | I members then choose the              | A Officials                                   |
|                  | groups which are relevant to                                                                    | o you and your                         | 📩 State Team                                  |
|                  | child/children. For parents j                                                                   | oin as 'parent/guardian'. For          | 杰 い10                                         |
|                  | Nippers join as a 'player'. Pu                                                                  | t in the requested details.            | A un                                          |
| 9.               | Once approved by admin, you'll have access to all Tugun<br>Nippers information, which includes: |                                        | A UI3                                         |
|                  |                                                                                                 |                                        | 击 U14                                         |
|                  |                                                                                                 |                                        | Δ                                             |
| $\triangleright$ | The season calendar                                                                             |                                        | A U7                                          |
|                  | All club news, including any                                                                    | changes to training                    |                                               |
| ý                | A chat area for your age groups                                                                 |                                        | A U8                                          |
| 6                | The rector for the PPO and heach set up                                                         |                                        | A U9                                          |
| 6                | <ul> <li>Polovant and usoful documents</li> </ul>                                               |                                        | A Water Safety                                |
|                  | Kelevant and aseral docume                                                                      |                                        |                                               |
| You'll a         | also get real time notifications                                                                | for any 'news' posts and for           |                                               |
| groups           | you are part of.                                                                                |                                        |                                               |
| Should           | you need to go back later to                                                                    | join more groups, follow               |                                               |
| hese s           | steps:                                                                                          |                                        |                                               |
|                  | 1                                                                                               |                                        |                                               |
| <                |                                                                                                 | ✓ Settings                             |                                               |
| Remove ads for   | all members proceate your own                                                                   | Admin Settings                         |                                               |
|                  |                                                                                                 | A sector bar                           |                                               |
| 6                |                                                                                                 | membership  Team Pay (Member Payments) |                                               |
| ന                | IUGUN                                                                                           | ta Personal Details                    |                                               |
| 1925             | Surf Liferaving Club                                                                            | Access Groups                          |                                               |
|                  | 0 0 0                                                                                           | You're in General Members, U10         |                                               |
| TU               | IGUN SLSC NIPPERS                                                                               | Notifications     Leave this Team App  |                                               |
| ≣                |                                                                                                 | Contest                                |                                               |
| NEWS C           | CALENDAR BRO& RFACH ACF GROUPS<br>ROSTER CHAT                                                   | A Members Directory                    |                                               |
|                  | * 🖽 🖪                                                                                           | Contact Us                             |                                               |
| DOCUMENTS S      | PONSORS WEBSITE GALLERY                                                                         | 🖤 Tell a Friend                        |                                               |
|                  |                                                                                                 |                                        |                                               |